## 『<br /> ジャショクラブ』の登録と支払のご案内

「シャショクラブご案内」を読んだ上で、本サービスの利用を希望する方は、本書(裏面有)に従い登録をしてください。 登録前に事前に行うこと、登録方法、キャンセル方法など、全て下記の URL で手順を確認ができます。 資料および、下記マニュアルサイトを必ずご確認ください!!

【保護者様向けマニュアルサイト】: <a href="http://g-shashoku-love.re-try.net/">http://g-shashoku-love.re-try.net/</a>

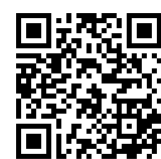

- お弁当を注文する際には、ID(メールアドレス)とパスワード(登録時設定)が必要となります。 兄弟姉妹がいる場合は、一人ずつ別の ID をご用意願います。※iCloud は対応しておりません。
- ID として使用するメールアドレスは可能な限り Yahoo!メールや Gmail などでお願いします。
- キャリアメール (DOCOMO/au/Softbank 等)の場合、登録案内メールが届かない場合があります。必ず手続き開 始前に「@shashoku-love.info」ドメインからメールを受信できるよう指定設定 をお願いいたします。 受信設定方法については、通信各社のホームページ等でご確認ください。iCloud は対応しておりません。
- iCloud は対応しておりません。
- I. メールアドレスの提出
- 右のQRコードを読み 込み、登録申請フォーム の画面を開きます。

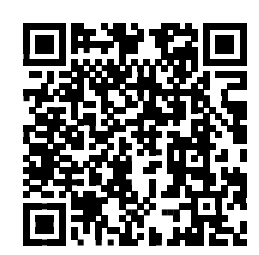

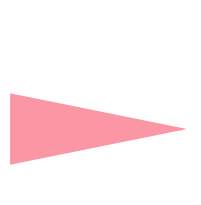

ご記入イメージ

 ② 下記項目の表示を必ず確認してください!)

 ✓「施設番号」=「487」
 ✓「ご利用施設名」=「三軒茶屋小新 BOP」

 ③ 下記項目を入力し送信してください。

 ✓ ご利用されるお子様のお名前(ふりがな)
 ✓ 保護者様のお名前
 ✓ 登録用メールアドレス(IDとなります)
 ✓ 緊急連絡先(携帯電話番号)
 ※ここまでの手続きをメールアドレス提出期限(3月14日)までに 行ってください。(提出期限は、別紙「シャショクラブご案内」2.参照)
 ※新規登録の場合のみ、フォームから自動返信が届きます。
 ※届かない方はメールアドレスが誤っている可能性がございます。

↓裏面も必ず確認してください↓

| <ul> <li>・ シボ「福和はおらにどの思う」のドメイン憲定受用を起こてく<br/>ださい」</li> <li>・ シボ、 ・ シボイン憲定受用を定ちまい。<br/>(おうまごとに第のンールプドレスをご開帯してください。)</li> <li>・ きぼすごアドレスモ、即を決めりならキャリアメールに分)で<br/>ま思いをします。</li> <li>金媛したいメールアドレスを入力して下さい</li> <li>金媛したいメールアドレスを入力して下さい (確認用)</li> <li>確認</li> <li>確認</li> <li>第回ためもう一度入力してください</li> <li>確認</li> <li>第回ためもう一度入力してください</li> <li>確認</li> <li>第回ためもう一度入力してください</li> <li>なかい</li> <li>なかい</li> <li>なかい</li> <li>なかい</li> <li>なかい</li> <li>はなこ</li> <li>保護者名</li> <li>法谷 本郎</li> <li>保護者名かな</li> <li>しぶや たるう</li> <li>携帯電話番号 (ハイアンなし)</li> </ul>                                                                                                    |  | が、今回別施設にご移動になられる方はご回答をお願いします。         |
|----------------------------------------------------------------------------------------------------|--|---------------------------------------|
| ・2.8                                                                                                    |  | ・必ず「@shashoku-love.jp」のドメイン指定受信を設定してく |
| (お子さまことに知めメールアドレスをご用意ください。)     ・ 会話するアドレスは、可能な聞り火神のロイメールやののコはど     (docomend/worldnarkまのいたゆききキャリアメールにお))で     ま語い能します。     金線したいメールアドレスを入力して下さい     金線したいメールアドレスを入力して下さい     金線したい                                                                                                    |  | たさい!<br>・兄弟、姉妹がいる場合は、お子さまごとに回答してください。 |
| ・ 6世家者アドレスは、可能な用りまたど<br>(1)ののパルの付けあれ来等のいわゆるキャリアメール以外)で<br>お願い取します。           登録したいメールアドレスを入力して下さい           登録したいメールアドレスを入力して下さい (確認<br>用)<br>)           逆認のためもう一度入力してください           確認           確認           施設名           // 算量名           次谷 華子           児童名かな           しぶや はなこ           保護者名           渋谷 太郎           保護者名がな           しぶや たるう           携帯電話番号 (ハイフンなし)                                                                                                    |  | (お子さまごとに別のメールアドレスをご用意ください。)           |
| (docom/uu/offlank#00いbb0&#+リアメール以外)で            金線したいメールアドレスを入力して下さい         金線したいメールアドレスを入力して下さい         金線したい         金線したい        金線したい        金線したい        金線したい        金線したい        金線したい         金線したい        金線したい        金線したい        金線したい        金線したい        金線したい        金線したい        金線したい        金線したい        金線したい        金線したい        金線したい        金線したい        金線したい        金線したい        金線したい        金線したい        金線したい       金線したい</th><th></th><th>・登録するアドレスは、可能な服りyahoolメールやgmailなど</th></tr><tr><th>金銀したいメールアドレスを入力して下さい           金銀したいメールアドレスを入力して下さい (確認用)           健認のためもう一度入力してください           確認           施設名           第           第           度富名           洗谷 華子           児童名かな           しぶや はなこ           保護者名           洗谷 太郎           保護者名かな           しぶや たるう           携帯電話番号 (ハイフンなし)</th><th></th><th>(docomo/au/softbank等のいわゆるキャリアメール以外) で<br>と聞いたします</th></tr><tr><th>全線したいメールアドレスを入力して下さい<br>全線したいメールアドレスを入力して下さい(確認 用)<br>逆認のためもう-違入力してください<br>確認<br>施設名<br>施設名<br>注意名かな<br>しぶや はなこ<br>保護者名<br>洗谷 本郎<br>保護者名かな<br>しぶや たろう<br>携帯電話番号 (ハイフンなし)</th><th></th><th>お願い取します。</th></tr><tr><td>全録したいメールアドレスを入力して下さい (確認<br>用)<br>御窓のためもう一度入力してください<br>確認<br>施設名<br>学童施設番号<br>児童名<br>渋谷 華子<br>児童名かな<br>しぶや はなこ<br>保護者名<br>渋谷 太郎<br>保護者名かな<br>しぶや たろう<br>携帯電話番号 (ハイフンなし)</td><td></td><td>登録したいメールアドレスを入力して下さい</td></tr><tr><td>用)         確認のためもう-意入力してください         確認         施設名            施設名</td><td></td><td>登録したいメールアドレスを入力して下さい(確認</td></tr><tr><td><ul>     <li>         · · · · · · · · · · · · · · ·</td><td></td><td>用)</td></tr><tr><td>確認         施設名         学童施設番号         児童名         洗谷 華子         児童名かな         しぶや はなこ         保護者名         洗谷 太郎         保護者名かな         しぶや たろう         携帯電話番号 (ハイフンなし)</td><td></td><td>確認のためもう一度入力してください</td></tr><tr><td>施設名<br>学童施設番号<br>児童名<br>洗谷 華子<br>児童名かな<br>しぶや はなこ<br>保護者名<br>洗谷 太郎<br>保護者名かな<br>しぶや たるう<br>携帯電話番号 (ハイフンなし)</td><td></td><td>確認</td></tr><tr><th>施設名<br>学童施設番号<br>学童施設番号<br>児童名<br>洗谷 華子<br>児童名かな<br>しぶや はなこ<br>保護者名<br>洗谷 太郎<br>保護者名<br>洗谷 太郎<br>保護者名かな<br>しぶや たるう<br>携帯電話番号 (ハイフンなし)</th><th>_</th><th></th></tr><tr><th>施設名<br>学童施設番号<br>学童施設番号<br>児童名<br>法谷 華子<br>児童名かな<br>しぶや はなこ<br>保護者名<br>法谷 太郎<br>保護者名かな<br>しぶや たるう<br>携帯電話番号 (ハイフンなし)</th><th></th><th></th></tr><tr><td>施設名<br>学童施設番号<br>学童施設番号<br>児童名<br>洗谷 華子<br>児童名かな<br>しぶや はなこ<br>保護者名<br>洗谷 太郎<br>保護者名かな<br>しぶや たろう<br>携帯電話番号 (ハイフンなし)</td><td></td><td></td></tr><tr><td>施設名<br>学童施設番号<br>児童名<br>洗谷 華子<br>児童名かな<br>しぶや はなこ<br>保護者名<br>洗谷 太郎<br>保護者名かな<br>しぶや たろう<br>携帯電話番号 (ハイフンなし)</td><td></td><td>•</td></tr><tr><td>学童施設番号<br>児童名<br>洗谷 華子<br>児童名かな<br>しぶや はなこ<br>保護者名<br>洗谷 太郎<br>保護者名かな<br>しぶや たろう<br>携帯電話番号 (ハイフンなし)</td><td>the PA</td><td></td></tr><tr><th>学童施設番号<br>児童名<br>渋谷 華子<br>児童名かな<br>しぶや はなこ<br>保護者名<br>渋谷 太郎<br>保護者名かな<br>しぶや たるう<br>携帯電話番号 (ハイフンなし)</th><th>DHI NG</th><th>2</th></tr><tr><th>学童施設番号<br>児童名<br>渋谷 華子<br>児童名かな<br>しぶや はなこ<br>保護者名<br>渋谷 太郎<br>保護者名かな<br>しぶや たろう<br>携帯電話番号 (ハイフンなし)</th><th>池設</th><th>名</th></tr><tr><th><ul>     <li>宇 連応設置ち</li>     <li>児童名</li>     <li>洗谷 華子</li>     <li>児童名かな</li>     <li>しぶや はなこ</li>     <li>保護者名</li>     <li>洗谷 太郎</li>     <li>保護者名かな</li>     <li>しぶや たろう</li>     <li>携帯電話番号 (ハイフンなし)</li> </ul></th><th>7世武</th><th>名<br></th></tr><tr><td>児童名<br>洗谷 華子<br>児童名かな<br>しぶや はなこ<br>保護者名<br>洗谷 太郎<br>保護者名かな<br>しぶや たろう<br>携帯電話番号 (ハイフンなし)</td><td>他設</td><td>名<br>佐<u></u> (1) (1) (1) (1) (1) (1) (1) (1) (1) (1)</td></tr><tr><th>児童名<br>渋谷 華子<br>児童名かな<br>しぶや はなこ<br>保護者名<br>渋谷 太郎<br>保護者名かな<br>しぶや たろう<br>携帯電話番号 (ハイフンなし)</th><th><b>池設</b><br>学童</th><th>施設番号</th></tr><tr><th>児童名<br>渋谷 華子<br>児童名かな<br>しぶや はなこ<br>保護者名<br>渋谷 太郎<br>保護者名かな<br>しぶや たろう<br>携帯電話番号 (ハイフンなし)</th><th>池設</th><th>施設番号</th></tr><tr><th>児童名<br>渋谷 華子<br>児童名かな<br>しぶや はなこ<br>保護者名<br>渋谷 太郎<br>保護者名かな<br>しぶや たろう<br>携帯電話番号 (ハイフンなし)</th><th><b>池設</b><br>学童</th><th>施設番号</th></tr><tr><td>渋谷 華子         児童名かな         しぶや はなこ         保護者名         渋谷 太郎         保護者名かな         しぶや たろう         携帯電話番号 (ハイフンなし)</td><td>学童</td><td>施設番号</td></tr><tr><td>児童名かな<br>しぶや はなこ<br>保護者名<br>渋谷 太郎<br>保護者名かな<br>しぶや たろう<br>携帯電話番号 (ハイフンなし)</td><td>.他設<br>学童<br>児童</td><td>名<br>施設番号<br>名</td></tr><tr><td>しぶや はなこ<br>保護者名<br>渋谷 太郎<br>保護者名かな<br>しぶや たろう<br>携帯電話番号 (ハイフンなし)</td><td>迎設<br>学童<br>児童</td><td>名<br>施設番号<br>名<br>論 華子</td></tr><tr><td>保護者名<br>洗谷 太郎<br>保護者名かな<br>しぶや たろう<br>携帯電話番号 (ハイフンなし)</td><td>心設<br>学<br>童<br>児<br>童<br>児<br>童</td><td>名<br>施設番号<br>名<br>論 <b>華子</b><br>名かな</td></tr><tr><td>渋谷 太郎           保護者名かな           しぶや たろう           携帯電話番号 (ハイフンなし)</td><td>迎る 学 見 渡 見 しん</td><td>名<br>施設番号<br>名<br>き 華子<br>名かな<br>ぶや はなこ</td></tr><tr><td>保護者名かな<br>しぶや たろう<br>携帯電話番号 (ハイフンなし)</td><td>迎 学 児 洗 童 し 選</td><td>名<br>施設番号<br>名<br>络 <b>華子</b><br>名かな<br>ぷや はなこ<br>者名</td></tr><tr><td>しぶや たろう<br>携帯電話番号 (ハイフンなし)</td><td>肥 学 児 洗 童 し 腰 洗</td><td>名<br>施設番号<br>名<br>答 華子<br>名かな<br>37や はなこ<br>者名<br>答 太郎</td></tr><tr><td>携帯電話番号(ハイフンなし)</td><td>迎 学 児 児 児 保 渋 護</td><td>名<br>施設番号<br>名<br>答 華子<br>名かな<br>ぶや はなこ<br>者名<br>答 太郎<br>者名かな</td></tr><tr><td></td><td>肥 学 児 児 児 保 法 選 し</td><td>名<br>施設番号<br>名<br>名<br>幹 華子<br>名かな<br>3%や はなこ<br>者名<br>キ<br>太郎<br>者名かな<br>3%や たろう</td></tr><tr><td>0000000000</td><td>肥 学 児 児 保 保 携 し 帯</td><td>名<br>施設番号<br>名<br>名<br>後 <b>華子</b><br>名かな<br>3%や はなこ<br>者名<br>き 太郎<br>者名かな<br>3%や たるう<br>電話番号 (ハイフンなし)</td></tr></tbody></table> |  |                                       |

シャショクラブ登録用フォーム

[重要]

各集設で配布された資料をご確認いただき、同意いただいた場合 はお申込みください。 後日、シャショクラブから登録案内メールが届きます。

Rにご利用いただいている場合は回答の必要はございません

- 2. 登録案内メールの受信
  - メールアドレス提出後、翌営業日に、シャショクラブから登録案内メールが届きます。
     \*注意:ご提出内容に不備がある場合は登録案内メールをお送りするための確認にお時間をいただきます。
  - 登録メールを送信したにも関わらず、上記時間内に登録案内メールが届かない方は以下をご確認ください。
    - ▶ 迷惑メールに振り分けられていないかご確認ください。
    - Gmail などの場合は、ソーシャルやプロモーションなど全てのフォルダを確認してください。 キャリアメール(DOCOMO/au/Softbank)の場合、必ずドメイン指定受信設定をお願いいたします。ご自身で受 信拒否設定をされていなくても、デフォルト設定により受信できない場合があります。登録案内メール配信後にドメ イン指定受信設定いただいても、メールは届きません。最下部のお問い合わせフォームよりご連絡ください。
  - 期限を過ぎてご提出の場合、3月中は2営業日以内、4月中は3営業日以内に登録案内メールが届きます。
     (例)3月21日(金)ご提出の場合、3月25日(火)中に登録案内メールが届き、ご利用いただけるのはそれからになります。
     ショップの注文締め切りによっては、ご利用開始がさらに遅れますので、出来るだけ期限までにご提出ください。
- 3. ユーザーの登録
- 登録案内メールに従って登録を行ってください。
- ユーザーネームはお子様の名前で登録してください。
- 決済用クレジットカード情報の登録が完了次第、注文可能となります。
   ユーザーページの登録方法紹介動画はこちら <u>https://youtu.be/RiUqzCVdRSw</u>
- 4. 注文・キャンセル

## 注文・キャンセルともに期限がございますので、案内資料をご確認ください。

注文・キャンセルが完了すると、メールが届きますので、必ずご確認ください。

翌月分は、25日より注文画面が表示され、カートに入れることが出来るようになります。

①注文方法

- ログインし、画面を下にスクロールするとカレンダーが表示されます。
- 注文したい日を選択し、「注文できるお弁当を表示」をクリックするとお弁当が表示されます。
- カートに入れ、注文まで進めば注文完了です。
- 注文方法紹介動画はこちら https://youtu.be/m4XSIVpo8-k

②キャンセル方法

- すでに注文済みの場合、カレンダーに注文情報が表示されます。
   注文後、端末の戻るボタンで画面を戻した場合は、表示されないので、更新してください。
- カレンダー上でキャンセルしたい日を選択し、キャンセルボタンを押せばキャンセル完了です。

● 締め切り時間後のキャンセルは如何なる理由であれ、一切ご対応できませんのでご注意ください。

注文やキャンセルが出来ない場合は、別紙の3.注文・キャンセル期限が過ぎていないかご確認ください。

5. 支払い

詳しくは「シャショクラブご案内」資料をご確認ください。

▼▼▼ ご不明な点はお気軽にお問い合わせください ▼▼▼

【お問い合わせ窓口】 (対応:平日10時~17時) http://g-shashoku-love.re-try.net/info/

| *既にご利用いただいている方は、ログイン>MENU>お問い合わせ>既存ユーザーさまはこちられ | <mark>から</mark> からご連絡ください |
|------------------------------------------------|---------------------------|
| *お問い合わせへの回答は、  週間ほどいただく場合がございます。               |                           |

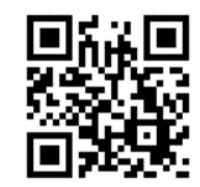

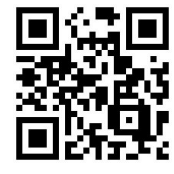